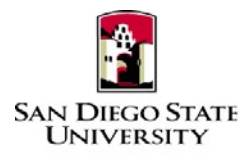

# Business Process Guide Time & Labor – Approver Manager Self-Service Revised September 2019

# Introduction

This guide provides step-by-step instructions for Approvers to view, modify, and approve their student employee's timesheet transactions in Time & Labor Self-Service (TLSS). The role of Approver of reported time is central to the Time Labor Self-Service process, and the department's budget. All entries should be reviewed closely before approving.

- All hours worked must be recorded in the system and **<u>submitted</u>** for approval by the end of the month in which a student is reporting his/her time.
- Students are encouraged enter their time worked daily, and to discuss the expectations for doing so with their Approver and/or Department Coordinator.
- Approvers are encouraged to approve time weekly.
- Student employees should not record any time before it is worked.
- Time for prior payroll cycles (or late reported time) cannot be entered via TLSS, so a paper timesheet must be completed and submitted to the Approver and/or Department Coordinator for submission to Payroll.
  - Timesheets should be labeled as "Late Timesheet"
  - The department is responsible for maintaining the original timesheet with "wet signatures" for audit purposes.

Please refer to the University Payroll Calendar for campus deadlines. The calendar is located at: <u>https://sdsuedu.sharepoint.com/sites/BFA/HR/payroll/Pages/Stud-Pay-Schedule.aspx</u>. Your department may enforce earlier deadlines, depending on your processing schedule.

# PeopleSoft Processing Steps

# □ Login and Navigation to Timesheet

| Ste | ps                                                                                                    | Screenshots                                                                                                    |
|-----|----------------------------------------------------------------------------------------------------|----------------------------------------------------------------------------------------------------|
| 1)  | Navigate to the Center for<br>Human Resources website at<br>http://hr.sdsu.edu/                                                                                                    | BROWSE PAGE                                                                                                    |
| 2)  | Click on <u>Current Employees</u> ,<br>SDSU Intranet and login with<br>your student SDSUid and<br>password.                                                                               | SAN DIEGO STATE<br>UNIVERSITY                                                                                                    |
| 3)  | Click on PeopleSoft under the<br>Home menu on the left.<br>Bookmarks the site for future<br>use.                                                                                          | Home<br>HR Documents<br>PeopleSoft                                                                                                    |
| 4)  | Login to PeopleSoft:<br>Enter your SDSUid (e.g.<br>jsmith@sdsu.edu) and password.                                                                                                    | PeopleSoft<br>Sign-In<br>SDSUid (e.g. jsmith@sdsu.edu)                                                                                                    |
| 5)  | If you have not claimed your<br>SDSUid, visit SDSUid.sdsu.edufor<br>information and instructions. Be<br>sure to visit the FAQ page to<br>answer commonly asked<br>questions about SDSUid. | Password  Enable Accessibility Mode  Sign In  If you haven't claimed your SDSUId, visit SDSUId.sdsu.edu                                                                |
| 6)  | Please use Chrome or Firefox<br>browsers.                                                                                                    | for information and instructions.<br>Be sure to visit the FAQ page to<br>answer commonly asked<br>questions about SDSUid.<br>Please use Chrome or Firefox<br>browsers. |

A) Verify hours worked on Timesheet Navigation: Main Menu > Manager Self Service > Time Management > Approve Time and Exceptions > Reported Time

| Processing Steps                                                                                                    | Screenshots                                                                                                    |
|----------------------------------------------------------------------------------------------------|----------------------------------------------------------------------------------------------------|
| 1) Navigation to <b>Approve</b><br><b>Reported Time</b> :<br>Main Menu > Manager Self Service ><br>Time Management > Approve Time and<br>Exception > <b>Report Time</b>                                                                                                    | Main Menu •       > Manager Self Service •       > Time Management •       > Approve Time and Exceptions •       > Reported Time         Search Menu:       •       •       •       •       •       •       •       •       •       •       •       •       •       •       •       •       •       •       •       •       •       •       •       •       •       •       •       •       •       •       •       •       •       •       •       •       •       •       •       •       •       •       •       •       •       •       •       •       •       •       •       •       •       •       •       •       •       •       •       •       •       •       •       •       •       •       •       •       •       •       •       •       •       •       •       •       •       •       •       •       •       •       •       •       •       •       •       •       •       •       •       •       •       •       •       •       •       •       •       •       •       •       •       •       •       • </td |
| <ul> <li>2) Important Notes: Student worker<br/>must enter the total hours worked<br/>for each applicable date. All partial<br/>hours worked must be reported to<br/>the tenths of an hour.</li> <li>Example: enters 4.10 for 4 hours and<br/>5 minutes worked.</li> <li>Approver must verified the rounding is<br/>correct.</li> </ul> | Report Fractions of<br>Hours as Tenths           Minutes         Tenths           1 - 6         0.1           7 - 12         0.2           13 - 18         0.3           19 - 24         0.4           25 - 30         0.5           31 - 36         0.6           37 - 42         0.7           43 - 48         0.8           49 - 54         0.9           55 - 60         1                                                                                                    |
| <ul> <li>2) Select "Get Employees" to list all records needing an approval</li> <li>View By: It is recommended that you approve time weekly, and enter the appropriate first day of the week that you wish to yiew</li> </ul>                                                                                                    | Approve Reported Time Timesheet Summary Employee Selection Criteria Description Value Comp D                                                                                                    |
| <ul> <li>Search Criteria by Value:</li> <li>Use the "Department" field to<br/>filter employees listed by<br/>department.</li> </ul>                                                                                                    | Empl ID     Impl Rcd Nbr       Last Name     Impl Rcd Nbr                                                                                                    |
| <ul> <li>Or pull up timesheets by<br/>"Emplid" or "Name"</li> <li>If no filters ("Value") are input.</li> </ul>                                                                                                    | Job Code Q<br>Department B8006 Q<br>North American Paygroup Q                                                                                                    |
| student employee on that has<br>time to approve.                                                                                                    | Position Number Clear Selection Criteria Save Selection Criteria Get Employees                                                                                                    |
| <ul> <li>If you filtered on<br/>"Department," all student<br/>workers within that<br/>department have time to<br/>approve will be listed.</li> </ul>                                                                                                    | View Instructions       Image: Show Schedule Information         View By:       Week       Date: 08/04/2017       Image: Refresh         View By:       Week       Next Week >=                                                                                                    |
| <b>NOTE:</b> Approvers should not<br>approve records of employees<br>outside their area of<br>responsibility.                                                                                                    |                                                                                                    |
| 3) Click on the employee name to view their timesheet.                                                                                                    | Employees For Mary Approver, Time Needing Approval From 07/31/2017 - 08/06/2017         Select       Name       Job<br>Description       Hours to be<br>Approved       Reported<br>Hours       Scheduled<br>Hours       Exception       Approved/Submitted<br>Hours                                                                                                    |
|                                                                                                    | Conrad,William Student Asst 0.00 0.00 0.00 0.00                                                                                                    |

The Timesheet displays the following details (for the employee selected) in the header:

- Name
- Employee ID
- Job Title
- Employee Record Number

Make sure that you are in the correct timesheet for the employee. Many students have multiple appointments across campus. The **Employee Record Number** will determine the correct timesheet.

The timesheet for the employee displays for the time period selected. This timeframe can be updated by making changes to the following fields. Be sure to select the **Refresh** button (with the green arrows) after making changes:

- 4) **View By:** Enter values to match the time frame needed
- 5) **Date:** Enter the start date of the week/month can be changed by entering a new date and clicking the "Refresh" button.
- 4) Verify that your employee's hours on the timesheet are accurate and fall within the parameters of the job. It is important to check hours by day and Total Reported Hours by week.

Hours for Student Assistants or ISAs should not exceed:

• 20 hours per week (While school is in session)

#### Are corrections needed?

If yes: Go to **Section B) Review and Correct Reported Time** before proceeding to Section D.

If no corrections are needed, proceed to **Section C Approve Reported Time.** 

| Timeshe                 | eet              |            |            |            |                           |          |                            |                |          |      |   |   |
|-------------------------|------------------|------------|------------|------------|---------------------------|----------|----------------------------|----------------|----------|------|---|---|
| William Conrad          |                  |            |            | Em         | Employee ID: 100528776    |          |                            |                |          |      |   |   |
| Job Title: Student Asst |                  |            |            | E          | Employee Record Number: 0 |          |                            |                |          |      |   |   |
| 6<br>Select fo          | or Instructions  |            |            |            |                           |          |                            |                |          |      |   |   |
| View By:                | Week             | •          | *Date:     | 07/31      | /2017                     | j 🗳 Refi | resh) << Previous Week     | Next We        | :k >>    |      |   |   |
| Reported                | Hours: 6.6       | 30 Hours   | Sc         | hedule     | d Hours:                  | 0.00 H   | lours                      |                |          |      |   |   |
| From Mo                 | nday 07/31/      | 2017 to    | Sunda      | y 08/06    | 5/2017                    |          | _                          |                |          |      |   |   |
| Timeshe                 | eet 📰            |            |            |            |                           |          |                            |                |          |      |   |   |
| Mon Ti<br>7/31 8/       | ue Wed<br>/1 8/2 | Thu<br>8/3 | Fri<br>8/4 | Sat<br>8/5 | Sun<br>8/6                | Total    | Time Reporting Code        | Taskoroup      | Override | Rate |   |   |
| 3.00 3                  | .60              |            |            |            |                           | 6.60     | REG - Regular Hours Worked | CSU            | Q        |      | - | + |
|                         | Submit           |            |            |            |                           |          |                            |                |          |      |   |   |
| 1 Reports               | ed Time Status   | s - select | to hide    |            |                           |          |                            |                |          |      |   |   |
| Reporte                 | d Time State     | us         |            |            |                           |          |                            | First 🕚 1-2 of | 2 🕑 Last |      |   |   |
| Select                  | Date             | Stat       | us         |            |                           |          | Total Time Reporting Cod   | e Comi         | Comments |      |   |   |
|                         | 07/31/2017       | Nee        | ds Appro   | ival       |                           |          | 3.00 REG                   | P              |          |      |   |   |
|                         | 08/01/2017       | Nee        | ds Appro   | ival       |                           |          | 3.60 REG                   | $\bigcirc$     |          |      |   |   |

Select All Deselect All Approve Selected Deny Selected

#### **B)** Review and Correct Timesheet (<u>Before</u> Approvals)

#### Navigation: Main Menu > Manager Self Service > Time Management > Approve Time and Exceptions > Reported Time

During the current pay period, Student Assistant or Approver can correct time/hours on the timesheet. If errors are discovered after the 5th of the month approver's deadline, the Approver should contact Payroll Services as soon as possible so that an adjustment can be made, and the student will receive an adjusted pay warrant.

Before making any corrections within TLSS, Approvers are encouraged to consult with their employee, and ask the student to make changes, if possible. If the student cannot make the changes, the Approver or Coordinator may do so on the employee's behalf. When an Approver changes time reported, they should add comments to the record.

| Pr       | ocessing Steps                                                                                                    | Screens                                                                                         | shots                                                                                                    |                                           |                                                           |                                                 |                                                                                                    |                                                               |                                             |               |                          |                |
|----------|----------------------------------------------------------------------------------------------------|-------------------------------------------------------------------------------------------------|----------------------------------------------------------------------------------------------------|-------------------------------------------|-----------------------------------------------------------|-------------------------------------------------|----------------------------------------------------------------------------------------------------|---------------------------------------------------------------|---------------------------------------------|---------------|--------------------------|----------------|
| 1)       | Click on the employee's<br>name to access their<br>timesheet.                                                                                                    | Employee:<br>Select                                                                             | s For Mary Appr<br>Name<br>Conrad,William                                                                                                    | rover, Tim<br>Job<br>Desu<br>Stud         | e Needing<br>ription                                      | g Approval I<br>Hours to be<br>Approved         | From 07/31/2<br>Reported<br>Hours<br>0.00                                                                                                    | 017 - 08/06/<br>Scheduled<br>Hours                            | 2017<br>Exception                           | Approve       | d/Submitte<br>Hou<br>0.0 | ed<br>rs<br>10 |
| 2)<br>3) | Review and identify the<br>necessary corrections. In<br>this example, Monday,<br>7/24 has 5 0 hours<br>reported in one day.<br>Consult with Student<br>Assistant to find out what it<br>should be. In this example,<br>the decimal was entered in<br>the incorrect place for 7/24.<br>His reported time should<br>have been<br>5.0 hours.<br>This student also forgot to<br>enter his time worked for<br>Friday 7/28 | Timeshe<br>William C<br>Job Title:<br>Select for<br>View By:<br>Reported<br>From Sat<br>7/22 7/ | eet<br>onrad<br>Student Asst<br>or Instructions<br>Week<br>Hours: 60.80<br>turday 07/22/20<br>eet EED<br>un Mon TV<br>7/24 7/<br>60.00 5.<br>Submit | *Date Hours D17 to Fr  Le 25 7/26 10 2.40 | e: 07/2<br>Schedul<br>day 07/2<br>1 Thu<br>7/27<br>0 3.30 | 2/2017 3<br>ed Hours:<br>28/2017<br>Fri<br>7/28 | Employee<br>Employer<br>Content Content<br>Employer<br>Content Content<br>Employer<br>Content Content<br>Employer<br>Content<br>Employer<br>Content<br>Contento<br>Content<br>Content | ID:<br>e Record Nur<br><< Pre<br>Reporting Co<br>- Regular Ho | 10<br>mber: 0<br>vious We<br>de<br>urs Work | 0528776<br>ek | )<br>Taskgrout<br>CSU    | p              |
|          |                                                                                                    | Reporte                                                                                         | d Time Status                                                                                                    |                                           |                                                           |                                                 |                                                                                                    |                                                               |                                             | 7             | First 🕚                  | 1-4 of 4       |
|          |                                                                                                    | Select                                                                                          | Date                                                                                                    | Status                                    |                                                           |                                                 |                                                                                                    | Total Time F                                                  | Reporting                                   | Code          |                          | Comme          |
|          |                                                                                                    |                                                                                                 | 07/24/2017                                                                                                    | Needs Ap                                  | proval                                                    |                                                 | (                                                                                                    | 50.00 REG                                                     |                                             |               |                          | $\mathcal{O}$  |
|          |                                                                                                    |                                                                                                 | 07/25/2017                                                                                                    | Needs Ap                                  | proval                                                    |                                                 |                                                                                                    | 5.10 REG                                                      |                                             |               |                          | $\bigcirc$     |
|          |                                                                                                    |                                                                                                 | 07/26/2017                                                                                                    | Needs Ap                                  | proval                                                    |                                                 |                                                                                                    | 2.40 REG                                                      |                                             |               |                          | $\bigcirc$     |
|          |                                                                                                    |                                                                                                 | 07/27/2017                                                                                                    | Needs Ap                                  | proval                                                    |                                                 |                                                                                                    | 3.30 REG                                                      |                                             |               |                          | $\bigcirc$     |
|          |                                                                                                    | Select                                                                                          | All Desele                                                                                                    | ect All                                   | Ар                                                        | prove Selecti                                   | ed                                                                                                    | Deny S                                                        | Gelected                                    |               |                          |                |

| <ul> <li>4) To correct the 7/24, clear the correct he correct he student</li> <li>Also add the the student</li> <li>Select S when all been mathematication when all been mathematication of the select "Confirmation of the select "Confirmation of the select</li></ul> | e decimal error on<br>the field and enter<br>nours worked.<br>3.2 hours that<br>worked on 7/28.<br><b>ubmit</b> button<br>corrections have<br>ade.<br>ationdisplays.                                                               | From S<br>Times<br>Sat<br>7/22 | aturday 07/<br>heet<br>Sun<br>7/23<br>5.00<br>Submit<br>neet<br>it Confir                                                                                                    | 22/2017 to<br>7/25<br>5.10                                                                                                    | VVed<br>7/26         Thu<br>7/2           2.40         3.3                                                                                                    | /28/2017<br>7 7/28<br>0 3.20   | Total                                                                             | Time Reporting Co<br>REG - Regular Ho                                                                                                    | ode<br>ours Worked | Taskgro<br>CSU         | pup |
|----------------------------------------------------------------------------------------------------|----------------------------------------------------------------------------------------------------|--------------------------------|----------------------------------------------------------------------------------------------------|----------------------------------------------------------------------------------------------------|----------------------------------------------------------------------------------------------------|--------------------------------|-----------------------------------------------------------------------------------|----------------------------------------------------------------------------------------------------|--------------------|------------------------|-----|
|                                                                                                    |                                                                                                    |                                | te Submit was                                                                                                    | s successfu<br>eek of 2017-                                                                                                    | I.<br>07-22 to 201                                                                                                    | 7-07-28 is                     | submitted                                                                         |                                                                                                    |                    |                        |     |
| 5) Corrections were made for both<br>7 /25, and 7/26; however, the<br>total hours now reflects 21.30<br>greater than 20 for this<br>workweek.                                                                                                    |                                                                                                    | From Sat                       | aturday 07<br>1eet 💷<br>Sun Mor<br>7/23 7/24                                                                                                    | Tue<br>Tue<br>Tue                                                                                                    | VVed<br>7/26                                                                                                    | <b>/ 07/28/</b><br>Thu<br>7/27 | 2017<br>Fri<br>7/28                                                               | Total Time Re                                                                                                    | porting Cod        | 8                      |     |
| By law, the l<br>must be paid<br>employee sh<br>about CSU p<br>Approver sh<br>employee's s<br>closely.                                                                                                    | nours worked<br>d, but the<br>ould be counseled<br>olicy and the<br>ould monitor the<br>schedule more                                                                                                    |                                | Submit                                                                                                    | u <u>1</u> 5.20                                                                                                    | <u>∏</u> 4.6U                                                                                                    | 3.30                           | 3.20                                                                              | ZI.aU REG - H                                                                                                    | kegular Hou        | rs vvorked             |     |
| <ul> <li>6) To enter com <ul> <li>Select</li> <li>Under</li> </ul> </li> <li>Date i <ul> <li>Enter o</li> <li>Select</li> </ul> </li> <li>If necessary</li> <ul> <li>comments m</li> <li>the record b</li> <li>additional ro</li> <li>plus icon to</li> </ul> <li>Note: Once <ul> <li>are saved, y</li> <li>access to de</li> <li>Comments.</li> </ul> </li> </ul>                                                                                                    | nments:<br>the callout icon<br><b>Comments</b> for the<br>n question<br>comments.<br><b>Save</b><br>, additional<br>hay be added to<br>y inserting<br>ws using the<br>the right.<br>Comments<br>ou do not have<br>lete or edit the | Reporte<br>Select              | d Time Status Date O7/24/2017 O7/26/2017 O7/26/2017 O7/26/2017 O7/28/2017 O7/28/200 O7/28/200 O7/28/200 O | Status Status Needs Appi Needs Appi Needs Appi Needs Appi Needs Appi Needs Appi Needs Appi Needs Appi Needs Appi Needs Appi Status Status Stat | roval Covano Covano Covan<br>E covano Covano Covano Covano Covano Covano Covano Covano Covano Covano Covano Covano Covano Covano Covano Covano Covano Covano Covano Covano Covano Covano Covano Covano Covano Covano Covano Covano Covano Covano Covano Covano Covano Co | elected V                      | Total<br>5.00 F<br>3.20 F<br>3.30 F<br>3.20 F<br>3.20 F<br>Employee I<br>Employee | I 2 Constant of the second of the second of | First              | of 5 De Last<br>nments |     |

### **C)** Approve Reported Time

#### Navigation: *Main Menu* > *Manager Self Service* > *Time Management* > *Approve Time and Exceptions* > *Reported Time*

| Processing Steps                                                                                                    | Screen                                                                                                    | ishots                                                                                                    |                                                                                                    |                                                                                                    |                                                                                                    |                    |                                |                                                    |
|----------------------------------------------------------------------------------------------------|----------------------------------------------------------------------------------------------------|----------------------------------------------------------------------------------------------------|----------------------------------------------------------------------------------------------------|----------------------------------------------------------------------------------------------------|----------------------------------------------------------------------------------------------------|--------------------|--------------------------------|----------------------------------------------------|
| <ol> <li>Start Date = select View<br/>By All Time After, enter<br/>last day of the pay period<br/>to include the first and<br/>click on Refresh</li> </ol>                                                                                                    | Clear So<br>View In:                                                                                                    | election Criteria Sa                                                                                                    | ve Selection Crite                                                                                                    | eria                                                                                                    | Get Employe                                                                                          | ees                | Show S                         |                                                    |
| <ol> <li>Enter a department<br/>code or other filters if<br/>needed, or leave blank</li> </ol>                                                                                                    | View By:                                                                                                    | All Time After                                                                                                    | Date: 07/01/2                                                                                                    | 017 1 2 Re                                                                                                | fresh                                                                                                |                    |                                |                                                    |
| <ol> <li>Click on Get Employees<br/>button</li> </ol>                                                                                                    | Employe                                                                                                    | es For Mary Approver                                                                                                    | , Time Needing                                                                                                    | g Approval A                                                                                              | After 07/01/2                                                                                        | 2017               |                                |                                                    |
| 4) Select appropriate                                                                                                    | Select                                                                                                    | Name                                                                                                    | Job<br>Description                                                                                                    | Hours to be<br>Approved                                                                                   | Employee ID                                                                                          | Empl<br>Rcd<br>Nbr | Job                            |                                                    |
| their <b>name</b>                                                                                                    |                                                                                                    | Aztec, Jonathan                                                                                                    | Student Asst                                                                                                    | 0.00                                                                                                    | 100393992                                                                                            | 3                  | 1870                           |                                                    |
| <b>Special Note:</b> Do not use<br>to view by <b>All Time</b><br><b>Before</b> you will get an<br>error message.                                                                                                    |                                                                                                    | Conrad, William<br>Conrad, William                                                                                                    | Student Asst<br>Stdnt Trainee<br>On-Cmps<br>WS                                                                                                    | 0.00                                                                                                    | 100528776                                                                                            | 1                  | 1870<br>1871                   |                                                    |
| <ul> <li>5) Verify that hours are correct.</li> <li>6) Select: Check the boxes that you wish to approve. Use the "Select All" link if you wish to approve all of the hours listed.</li> <li>7) Select the "Approve Selected" button</li> <li>IMPORTANT: Selecting "OK" is the equivalent to your signature on a paper timesheet. It authorizes Payroll to issue a pay warrant for the time reported. Once Payable time is approved, no changes or corrections can be made to the Approved time.</li> </ul> | Timesh<br>Jonathan<br>Job Title:<br><sup>1</sup> Select f<br>View By:<br>Reported<br>From Mo<br>Timesh<br>Mon<br>T/10<br>7/<br>5.00<br><sup>1</sup> Reported<br>Report<br>Celect<br><sup>1</sup> Reported<br>Report<br>Celect<br><sup>1</sup> Reported<br>Celect<br><sup>1</sup> Reported<br>Celect<br><sup>1</sup> Reported<br>Celect<br><sup>1</sup> Reported<br>Celect<br><sup>1</sup> Reported<br>Celect<br><sup>1</sup> Reported<br>Celect<br><sup>1</sup> Reported<br>Celect<br><sup>1</sup> Reported<br>Celect<br><sup>1</sup> Reported<br>Celect<br><sup>1</sup> Reported<br>Celect<br><sup>1</sup> Reported<br><sup>1</sup> Reported<br><sup>1</sup> | eet<br>Aztec<br>Student Asst<br>or Instructions<br>Week   Date:<br>Hours: 9.00 Hours Sc<br>Inday 07/10/2017 to Sunday<br>eet  FFF<br>Je Wed Thu Fri<br>17/12 7/13 7/14<br>4.00  Submit<br>ed Time Status - select to hid<br>d Time Status<br>Date Status<br>07/10/2017 Needs Appn<br>07/12/2017 Needs Appn<br>07/12 | 07/10/2017       heduled Hours: 0       07/16/2017       Sat     Sun       7/15     7/16       Total       9       e       sval       sval       Approve Selecter       view | Employee ID:<br>Employee Rec<br>Refresh<br>.00 Hours<br>al Time Repo<br>9.00 REG - Rec<br>5.0<br>4.0<br>0 | 1 Sord Number: 3 << Previous W rting Code gular Hours Wo al Time Reporting D REG D REG Deny Selected | 0039395<br>riveek  | 32<br>Next W<br>Next Er<br>CSU | ieek >><br>nployee >><br>Override F<br>Coverride F |
| 5) Click <b>OK</b> to process.                                                                                                    | Message<br>Are you sure<br>Once the pa<br>Press OK to                                                                                                    | e you want to approve the time select<br>ge is saved, the time cannot be "Ur<br>Approve or press Cancel to not sav<br>Cancel                                                                                                    | ted? (13504,2500)<br>Iapproved"<br>e the approval.                                                                                                    |                                                                                                    |                                                                                                    |                    |                                |                                                    |

# **D)** To Enter Hours on the Student's Behalf and Approved (After the 1<sup>st</sup> of the month, students lose access to the timesheet for the prior month)

#### *Navigation: Main Menu > Manager Self Service > Time Management > ReportTime > Timesheet*

Due to unforeseeable circumstances, student assistants are unable to report their hours in a timely matter. Approver has access to enter their hours and approved at the same instance.

On the **Timesheet** page, you will click on "**Get Employees**" to see a list of names, follow the processing steps. Approver must select the correct employee record and enter hours.

| Processing Steps                                                                                                    | Screenshots                                                                                                    |                                                  |                   |                                                                                    |                                                               |           |                                             |                       |     |  |
|----------------------------------------------------------------------------------------------------|----------------------------------------------------------------------------------------------------|--------------------------------------------------|-------------------|------------------------------------------------------------------------------------|---------------------------------------------------------------|-----------|---------------------------------------------|-----------------------|-----|--|
| 1. View By option is Week                                                                                                    | View By: Week                                                                                                    |                                                  | Date: 06/04       | l/2018 関 🤇                                                                         | CREFFESH                                                      | << Pre    | vious Week                                  | Next Week >>          |     |  |
| or Day.                                                                                                    | Employees For Mary Approver, Totals From 06/04/2018 - 06/10/2018                                                                                                    |                                                  |                   |                                                                                    |                                                               |           |                                             |                       |     |  |
| 2. The list includes all the                                                                                                    | Name                                                                                                    | Job<br>Description                               | Reported<br>Hours | Hours to be<br>Approved                                                            | Scheduled<br>Hours                                            | Exception | Approved/Subm                               | itted<br>Denied Hours |     |  |
| student employees you                                                                                                    | Garcia, Victor                                                                                                    | Student Asst                                     | 7.80              | 0.00                                                                               | 0.00                                                          |           |                                             | 7.80 0.00             |     |  |
| determine if any student                                                                                                    | Jackson,Barbara                                                                                                    | Student -<br>Non Citizen                         | 0.00              | 0.00                                                                               | 0.00                                                          |           |                                             | 0.00                  |     |  |
| employees have not                                                                                                    | Johnson,Connor                                                                                                    | Status<br>Student Asst                           | 0.00              | 0.00                                                                               | 0.00                                                          |           |                                             | 0.00 0.00             |     |  |
| reported any times (zero                                                                                                    |                                                                                                    |                                                  |                   |                                                                                    |                                                               |           |                                             |                       |     |  |
| nours in reported nours).                                                                                                    | Employees                                                                                                    | For Mary                                         |                   | over. To                                                                           | otals Fro                                                     | m 06/     | 04/2018                                     | 06/10/201             | 8   |  |
| <ol><li>Find the correct record and<br/>click on the employee's</li></ol>                                                                                                    | Namo                                                                                                    | , or mary                                        | Job               | ,                                                                                  | Reported                                                      | Ho        | urs to be                                   | Scheduled             | Ŭ g |  |
| name to access their                                                                                                    | name                                                                                                    |                                                  | Descrip           | tion                                                                               | Hours                                                         | Approved  |                                             | Hours                 | •   |  |
| timesneet.                                                                                                    | Garcia,Victor                                                                                                    |                                                  | Studen            | t Asst                                                                             | 0.00                                                          |           | 0.00                                        | 0.00                  | )   |  |
|                                                                                                    | -                                                                                                    |                                                  |                   |                                                                                    |                                                               |           |                                             |                       |     |  |
| <ul> <li>Name</li> <li>ID</li> <li>Job Title</li> <li>Employee Record Number</li> <li>Timesheet date ranges may be displayed in different ways by changing the defaults in the following pull down menus:</li> <li>View By: You can select the time entry calendar by Day, Week or Time Period (month).</li> <li>Date: The start date of the week/month can be changed by entering a new date and clicking the "Refresh" button.</li> <li>The following navigational links are also available:</li> <li>Previous Week/Next Week: Use these links to quickly navigate to the previous or next time period.</li> </ul> | Victor Garcia<br>Job Title: Student Asst<br>Select for Instructions<br>View By: Week<br>Reported Hours: 0.00 Hoi<br>From Monday 06/04/2018<br>Timesheet<br>Submit<br>Submit | *Date: D6/04/<br>urs Schedule<br>to Sunday 06/10 | 2018 5 C          | Employee ID:<br>Employee Ref<br>0 Hours<br>Time Report<br>REG - Rec<br>IV Schedule | 100<br>cord Number: 0<br><< Previous Wee<br>ular Hours Worker | ak        | Next Week >><br>Next Employee :<br>roup Ove | >>                    | - 4 |  |

| 5) | Enters hours on dates worked<br>and select the Time Reporting<br>Code: REG – regular Hours<br>Worked.<br>Click on <b>Submit</b> to finalize<br>the entry.                                                                                                    | View By:       Week       *Date:       06/04/2018       © Refresh       << Previous Week         Reported Hours:       0.00 Hours       Scheduled Hours:       0.00 Hours         From Monday 06/04/2018 to Sunday 06/10/2018       Image: Sunday 06/10/2018       Image: Sunday 06/10/2018         Timesheet       Fri       Sat       Sun       Sunday 06/04/2018         8.6       6/5       6/6       6/7       6/8       6/9         8.6       4.2       Image: Submit for the submit set of the submit set of the subm                                                                                                    |
|----|----------------------------------------------------------------------------------------------------|----------------------------------------------------------------------------------------------------|
| 6) | Confirmation displays.                                                                                                    | Submit Confirmation                                                                                                    |
|    | Select UK                                                                                                    | The Submit was successful.<br>Time for the Week of 2018-06-04 to 2018-06-10 is submitted                                                                                                    |
| 7) | Verify that hours are correct.                                                                                                    |                                                                                                    |
| 8) | <b>Select:</b> Check the boxes that<br>you wish to approve. Use the<br>" <b>Select All</b> " link if you wish<br>to approve all of the hours<br>listed.                                                                                                    | Timesheet<br>Victor Garcia Employee ID: 100507547                                                                                                    |
| 9) | Select the <b>"Approve</b><br>Selected" button                                                                                                    | Job Title: Student Asst Employee Record Number: 0                                                                                                    |
|    | IMPORTANT MESSAGE:<br>Selecting "OK" is the equivalent<br>to your signature on a paper<br>timesheet. It authorizes<br>Payroll to issue a pay<br>warrant for the time<br>reported. Once Payable time is<br>approved, no changes or<br>corrections can be made to the<br>Approved time. | View By:       Week       *Date:       06/04/2018       @ Refresh       << Previous Week       Next Week >>         Reported Hours:       7.80 Hours       Scheduled Hours:       0.00 Hours       Next Employee >>         From Monday 06/04/2018 to Sunday 06/10/2018       Image: Scheduled Hours:       0.00 Hours       Next Employee >>         Mon       Tue       Wed       Thu       Fri       Sat       Sun         6/4       6/5       6/6       6/7       6/8       6/9       6/10       Total       Time Reporting Code       Taskgroup       Override         3.60       4.20       7.80       REG - Regular Hours Worked       CSU       Image: CSU       Image: CSU<                                                                                                    |
| 10 | To opton commonto.                                                                                                    | Select         Date         Status         Total Time Reporting Code         Comments           06/04/2018         Needs Approval         3.60 REG         O                                                                                                    |
| 10 | <ul> <li>Select the callout icon</li> </ul>                                                                                                    | 06/05/2018         Needs Approval         4.20 REG         Image: Control of the control of the control of |
|    | under <b>Comments</b> for the <b>Date</b> in question<br>• Enter comments.<br>• Select <b>Save</b>                                                                                                    | Select All Deselect All Approve Selected Deny Selected                                                                                                    |
|    |                                                                                                    | Iviessage                                                                                                    |
|    |                                                                                                    | Are you sure you want to approve the time selected? (13504,2500)<br>Once the page is saved, the time cannot be "Unapproved"<br>Press OK to Approve or press Cancel to not save the approval.                                                                                                    |

#### **E)** Review and Correct Exceptions

Exceptions are posted once reported time is "Submitted", and the **Time Administration** process is run. **Time Administration** is scheduled to run every day at night.

All exceptions need to be reviewed on the Timesheet and corrected if possible prior to Payroll Services approving "Payable Time" to be transmit to State Controller's Office. There are different levels of exception **Severity**:

- 4) **High**: Exception MUST be corrected. Time for this date will not be processed while in a "High" exception status. Corrections are made on the Timesheet.
- 5) **Medium**: Hours can be "Allowed", if it cannot be fixed. The most common exceptions include:
- 6) **Student hours exceed 20** (Medium) ok if student is working while classes are not in session (i.e. winter or spring break)
- 7) More than 24 hours reported (in one day) (High) Usually a keying error when the employee meant to enter time with a decimal point.

#### Navigation: Main Menu> Manager Self Service > Approve Time and Exceptions > Exceptions

| Processing Steps                           | Screenshots                                                                                                    |                          |          |  |  |  |  |  |  |  |
|--------------------------------------------|----------------------------------------------------------------------------------------------------|--------------------------|----------|--|--|--|--|--|--|--|
| Review Exceptions:                         |                                                                                                    |                          |          |  |  |  |  |  |  |  |
| 1) Enter a department code or              | Manage Exceptions                                                                                                    |                          |          |  |  |  |  |  |  |  |
| leave blank, then select                   | Employee Selection Criteria                                                                                                    |                          |          |  |  |  |  |  |  |  |
| "Get Employees" and all of                 | Description Value                                                                                                    |                          |          |  |  |  |  |  |  |  |
| the exceptions for student                 | Group ID                                                                                                    | Q                        |          |  |  |  |  |  |  |  |
| workers in your department                 | Empi ID                                                                                                    | Q                        |          |  |  |  |  |  |  |  |
| will display.                              | Empl Rcd Nbr                                                                                                    | ٩                        |          |  |  |  |  |  |  |  |
| You may wish to filter by                  | Last Name                                                                                                    | ٩                        |          |  |  |  |  |  |  |  |
| individual employees by                    | First Name                                                                                                    | ۵,                       |          |  |  |  |  |  |  |  |
| using "Last Name" or                       | Job Code                                                                                                    | ٩                        |          |  |  |  |  |  |  |  |
| "Emplid                                    | Department                                                                                                    | ٩                        |          |  |  |  |  |  |  |  |
| F -                                        | North American Paygroup                                                                                                    | ٩                        |          |  |  |  |  |  |  |  |
|                                            | Position Number                                                                                                    | ٩                        |          |  |  |  |  |  |  |  |
| 2) Analyze Exceptions:                     |                                                                                                    |                          |          |  |  |  |  |  |  |  |
| Severity:                                  | Clear Selection Criteria Save Selection Criteria Get Employees                                                                                                    |                          |          |  |  |  |  |  |  |  |
| <ul> <li>See notes above</li> </ul>        |                                                                                                    |                          |          |  |  |  |  |  |  |  |
| Medium exceptions                          | Filter Options                                                                                                    |                          |          |  |  |  |  |  |  |  |
| can be cleaned up                          | Exceptions Find   🗐   🗮 First 🕢 1-2 of 2 🕑                                                                                                    |                          |          |  |  |  |  |  |  |  |
| #3 below                                   | Overview Details                                                                                                    |                          |          |  |  |  |  |  |  |  |
| #5 below.                                  | Allow Exception Description Date Name                                                                                                    | Job Description          | Severity |  |  |  |  |  |  |  |
| <ul> <li>High exceptions need</li> </ul>   |                                                                                                    |                          | -        |  |  |  |  |  |  |  |
| adjustments made to                        | TLX90002 Student hour exceed 20 03/16/2017 Aztec Jonathan                                                                                                    | Stdnt Trainee On-Cmps WS | Medium   |  |  |  |  |  |  |  |
| the employee's<br>Timesheet (step #4 on    | TLX90002 Student hour exceed 20 03/17/2017 Aztec Jonathan                                                                                                    | Stdnt Trainee On-Cmps WS | Medium   |  |  |  |  |  |  |  |
| the next page)                             | Click this button to resolve non-setup related exceptions once reported time has been corrected using the Timesheet page. This button will only resolve exceptions with a source of Time Validation-Elapsed or Punch. |                          |          |  |  |  |  |  |  |  |
| 3) Clean up Exception:                     | Allow All                                                                                                    |                          |          |  |  |  |  |  |  |  |
| • <b>Allow</b> = Click on the checkbox     | Save                                                                                                    |                          |          |  |  |  |  |  |  |  |
| <ul> <li>Select the Save button</li> </ul> |                                                                                                    |                          |          |  |  |  |  |  |  |  |
|                                            |                                                                                                    |                          |          |  |  |  |  |  |  |  |
|                                            |                                                                                                    |                          |          |  |  |  |  |  |  |  |

| <ul> <li>The next step will demonstrate<br/>how to make corrections in an<br/>employee's timesheet.</li> <li>4) The exception for this<br/>student displays as, "More<br/>than 24 hours reported."<br/>This is a High exception and<br/>cannot be fixed on the<br/>Manage Exceptions page.</li> </ul> | Manage Exceptions <ul> <li>Employee Selection Criteria</li> <li>Description</li> <li>Group ID</li> <li>Empl Rcd Nbr</li> <li>Last Name</li> <li>Job Code</li> <li>Department</li> <li>Supervisor ID</li> <li>Workgroup</li> </ul> Clear Selection Criteria     Save Selection Criteria       | alue Q Q Q Q Q Q Q Q Q Q Q Q Q Q Q Q Q Q Q                                                                                                    |                                                                    |
|----------------------------------------------------------------------------------------------------|----------------------------------------------------------------------------------------------------|----------------------------------------------------------------------------------------------------|--------------------------------------------------------------------|
|                                                                                                    | View Instructions                                                                                                    |                                                                                                    | 1                                                                  |
|                                                                                                    | Exections                                                                                                    |                                                                                                    |                                                                    |
|                                                                                                    | Overview Details                                                                                                    | Find   Earl                                                                                                    | First 1-16 of 16 Last                                              |
|                                                                                                    | Allow Exception Description Date                                                                                                    | Name Job Descriptio                                                                                                    | n Severity                                                         |
|                                                                                                    | TLX01540 More than 24 hours reported 08/15/2014                                                                                                    | Brdg Stdnt As                                                                                                    | st (High)                                                          |
|                                                                                                    | TLX90002         Student hour exceed 20         07/03/2014                                                                                                    | Brdg Stdnt As                                                                                                    | st Medium                                                          |
|                                                                                                    | TLX90002 Student hour exceed 20 07/16/2014                                                                                                    | Brdg Stdnt As                                                                                                    | st Medium                                                          |
|                                                                                                    | TLX90002         Student hour exceed 20         07/17/2014                                                                                                    | Brdg Stdnt As                                                                                                    | st Medium }                                                        |
| Correct Exceptions 5) Navigate to the employee's timesheet: Main Menu > Manager Self Service > Time Management > Report Time > Timesheet                                                                                                    | Report Time<br>Timesheet Summary<br>Employee Selection Criteria<br>Description<br>Group ID<br>Empl ID<br>Empl Rcd Nbr<br>Last Name                                                                                                    | Value 1003939921                                                                                                    | Q<br>Q<br>Q                                                        |
| <ul> <li>Enter the employee's<br/>Emplid or Last Name</li> </ul>                                                                                                    | First Name                                                                                                    |                                                                                                    | 9                                                                  |
| • View By = "Week"                                                                                                    | Job Code                                                                                                    |                                                                                                    | ٩                                                                  |
| • Date - First calondarday                                                                                                    | Department                                                                                                    |                                                                                                    | Q                                                                  |
| · Click on "Cot                                                                                                    | North American Paygroup                                                                                                    |                                                                                                    |                                                                    |
| <ul> <li>Click on Get</li> <li>Employees" button</li> </ul>                                                                                                    |                                                                                                    |                                                                                                    | Q                                                                  |
| 6) Select the employee's name                                                                                                    | Clear Selection Criteria Save Selectio                                                                                                    | n Criteria Get Employees                                                                                                    |                                                                    |
|                                                                                                    | View By:     Week     Date:     Date:       Employees For Mary Approver, Totals From Description     Reported Description       Name     Job Description     Reported Hours       Aztec, Jonathan     Stdnt Trainee On-<br>Crmps WS     0.00       Aztec, Jonathan     Student Asst     0.00 | Image: Normal and the second second | Show Schedule In<br>tous Week Ne<br>proved/Submitted<br>Hours 0.00 |

| 7)      | View By: Select "Time Period"                                                                              | Tim                                                                               | esheet                                                         |                                                                             |                     |                                                                 |                                                         |                                                                                                    |                                                 |              |
|---------|----------------------------------------------------------------------------------------------------|-----------------------------------------------------------------------------------|----------------------------------------------------------------|-----------------------------------------------------------------------------|---------------------|-----------------------------------------------------------------|---------------------------------------------------------|----------------------------------------------------------------------------------------------------|-------------------------------------------------|--------------|
| 8)      | <b>Date:</b> Enter the first day of                                                                        | Lore                                                                              | n Hansen                                                       |                                                                             |                     |                                                                 |                                                         |                                                                                                    |                                                 |              |
| •)      | the reporting period                                                                                       | Job T                                                                             | itle:                                                          | 1                                                                           | Brdg Stdnt Asst     |                                                                 |                                                         |                                                                                                    |                                                 |              |
|         |                                                                                                    | 0.                                                                                |                                                                |                                                                             | -                   |                                                                 |                                                         |                                                                                                    |                                                 |              |
| 9)      | Make correction by                                                                                         | USe                                                                               | elect for Inst                                                 | ructions                                                                    | - Devied and        |                                                                 |                                                         |                                                                                                    |                                                 | 00/04/2014 4 |
|         | overwriting the value in                                                                                   | De                                                                                | norted Her                                                     | View By:                                                                    | e Period 🗸          | 150 50 1100                                                     | 50                                                      |                                                                                                    | *Date:                                          | 08/01/2014   |
|         | the field.                                                                                                 | Re                                                                                | ported Hot                                                     | IFS:                                                                        | 24/2044             | 150.50 Hou                                                      | rs                                                      |                                                                                                    | Scheduled                                       | Hours:       |
|         |                                                                                                    | Fron                                                                              | n Friday Ua                                                    | 1/2014 to Sunday 08/                                                        | 31/2014             |                                                                 |                                                         |                                                                                                    |                                                 |              |
| 10)     | Select the " <b>Submit</b> " button.                                                                       | Fri                                                                               |                                                                | Sat                                                                         | Sun                 | Mon                                                             |                                                         | Гие                                                                                                    | Wed                                             | Th           |
|         | Noto: Aftor Timoshoots aro                                                                                 | 8/1                                                                               |                                                                | 8/2                                                                         | 8/3                 | 8/4                                                             |                                                         | 3/5                                                                                                    | 8/6                                             | 8/7          |
|         | note. After fillesheets are                                                                                | 8.00                                                                              |                                                                |                                                                             |                     | 8.00                                                            |                                                         | 8.00                                                                                                    | 7.50                                            | 7.3          |
|         | corrected, the Approver will                                                                               |                                                                                   | Save for L                                                     | ater Subm                                                                   | it                  |                                                                 |                                                         |                                                                                                    |                                                 |              |
|         | need to wait for the Time                                                                                  | 0                                                                                 | Re                                                             | ported Time Status - selec                                                  | to hide             |                                                                 |                                                         |                                                                                                    |                                                 |              |
|         | Administration process to run                                                                              | Rep                                                                               | orted Time                                                     | e Status                                                                    |                     |                                                                 | First                                                   | 1-10 of 10 Las                                                                                                    | t                                               |              |
|         | before seeing the results on                                                                               | Date                                                                              |                                                                | Status                                                                      | Total Time Re       | porting Code                                                    | Comments                                                | Exception                                                                                                    |                                                 |              |
|         | the Exceptions page.                                                                                       | 08/0                                                                              | 1/2014                                                         | Submitted                                                                   | 8.00 REG            |                                                                 | 0                                                       | Č <b>i</b>                                                                                                    |                                                 |              |
|         |                                                                                                    | 08/04                                                                             | 4/2014                                                         | Submitted                                                                   | 8.00 REG            |                                                                 | 0                                                       |                                                                                                    |                                                 |              |
|         | Time Administration is                                                                                     | 08/0                                                                              | 5/2014                                                         | Submitted                                                                   | 8.00 REG            |                                                                 | 0                                                       | <u>An</u>                                                                                                    |                                                 |              |
|         | scheduled to run every day                                                                                 | 08/07                                                                             | 7/2014                                                         | Submitted                                                                   | 7.50 REG            |                                                                 | 0                                                       | di di                                                                                                    |                                                 |              |
|         | at:                                                                                                    | 08/08                                                                             | 3/2014                                                         | Submitted                                                                   | 8.00 REG            |                                                                 | Q                                                       | Ğ                                                                                                    |                                                 |              |
|         |                                                                                                    | 08/12                                                                             | 2/2014                                                         | Submitted                                                                   | 7.50 REG            |                                                                 | Q                                                       |                                                                                                    |                                                 |              |
|         | 10:00 AM                                                                                                   | 08/13                                                                             | 3/2014                                                         | Submitted                                                                   | 8.00 REG            |                                                                 | $\Diamond$                                              |                                                                                                    |                                                 |              |
|         | 2:00 PM                                                                                                    | 08/14                                                                             | 4/2014                                                         | Submitted                                                                   | 8.00 REG            |                                                                 | 0                                                       | ů.                                                                                                    |                                                 |              |
|         | 6:00 PM                                                                                                    | 08/1                                                                              | 5/2014                                                         | Submitted                                                                   | 80.00 REG           | )                                                               | $\Diamond$                                              | S.                                                                                                    |                                                 |              |
|         |                                                                                                    |                                                                                   | a generation                                                   | oorted Hours Summary - s                                                    | elect to view       | ~~~~~                                                           | ~~~                                                     |                                                                                                    |                                                 | mar and      |
| 11)     | There should be no more                                                                                    |                                                                                   |                                                                |                                                                             |                     |                                                                 |                                                         |                                                                                                    |                                                 |              |
|         |                                                                                                    |                                                                                   |                                                                |                                                                             |                     |                                                                 |                                                         |                                                                                                    |                                                 |              |
| • • • • | overations for this                                                                                        |                                                                                   | Wed                                                            |                                                                             | Thu                 |                                                                 |                                                         | Fri                                                                                                    |                                                 |              |
| ,       | exceptions for this                                                                                        |                                                                                   | Wed                                                            |                                                                             | Thu                 |                                                                 |                                                         | Fri                                                                                                    |                                                 |              |
| ,       | exceptions for this employee.                                                                              |                                                                                   | Wed<br>8/13                                                    |                                                                             | Thu<br>8/14         |                                                                 |                                                         | Fri<br>8/15                                                                                                    |                                                 |              |
| ,       | exceptions for this employee.                                                                              |                                                                                   | Wed<br>8/13<br>8.00                                            |                                                                             | Thu<br>8/14<br>8.00 |                                                                 |                                                         | Fri<br>8/15                                                                                                    |                                                 |              |
| ,       | exceptions for this employee.                                                                              |                                                                                   | Wed<br>8/13<br>8.00                                            |                                                                             | Thu<br>8/14<br>8.00 |                                                                 |                                                         | Fri<br>8/15<br>8.0                                                                                                    |                                                 |              |
| ,       | exceptions for this employee.                                                                              | Penorter                                                                          | Wed<br>8/13<br>8.00                                            | tatus                                                                       | Thu<br>8/14<br>8.00 |                                                                 |                                                         | Fri<br>8/15<br>8.0                                                                                                    | 40.40                                           | 1            |
| 12)     | exceptions for this<br>employee.<br>Enter a <b>Comment.</b> (See                                           | Reported                                                                          | Wed<br>8/13<br>8.00                                            | tatus                                                                       | Thu<br>8/14<br>8.00 | Tadal Ti                                                        |                                                         | Fri<br>8/15<br>8.0                                                                                                    | 1-5 of 5                                        | Last         |
| L2)     | exceptions for this<br>employee.<br>Enter a <b>Comment.</b> (See<br>step #6 on page 9 of this              | Reported                                                                          | Wed<br>8/13<br>8.00                                            | tatus<br>Status                                                             | Thu<br>8/14<br>8.00 | Total Tii                                                       | ne Reporting Co                                         | Fri<br>8/15<br>8.0                                                                                                    | 1-5 of 5                                        | Last         |
| ,       | exceptions for this<br>employee.<br>Enter a <b>Comment.</b> (See<br>step #6 on page 9 of this<br>document) | Reported<br>Date<br>03/17/201                                                     | Wed<br>8/13<br>8.00                                            | Status<br>Approved                                                          | Thu<br>8/14<br>8.00 | Total Ti<br>6.00 RE                                             | ne Reporting Co                                         | Fri<br>8/15<br>8.0                                                                                                    | 1-5 of 5                                        | Last         |
| 12)     | exceptions for this<br>employee.<br>Enter a <b>Comment.</b> (See<br>step #6 on page 9 of this<br>document) | Reported<br>Date<br>03/17/201<br>03/18/201                                        | Wed<br>8/13<br>8.00<br>1 Time St<br>4<br>4                     | tatus<br>Status<br>Approved<br>Approved                                     | Thu<br>8/14<br>8.00 | <b>Total Tit</b><br>6.00 RE<br>6.00 RE                          | ne Reporting Co<br>G<br>G                               | Fri<br>8/15<br>8.0<br>I Pirst<br>de c<br>C                                                                                           | 1-5 of 5<br>omments                             | Last         |
| 12)     | exceptions for this<br>employee.<br>Enter a <b>Comment.</b> (See<br>step #6 on page 9 of this<br>document) | Reportec<br>Date<br>03/17/201<br>03/18/201<br>03/19/201                           | Wed<br>8/13<br>8.00<br>1 Time St<br>4<br>4<br>4                | tatus<br>Status<br>Approved<br>Approved<br>Approved                         | Thu<br>8/14<br>8.00 | Total Ti<br>6.00 RE<br>6.00 RE<br>3.00 RE                       | ne Reporting Co<br>:G<br>:G<br>:G                       | Fri<br>8/15<br>8.0<br>I Pirst<br>de c<br>C<br>C<br>C<br>C<br>C                                                                       | ■ 1-5 of 5 ■<br>omments<br>)<br>)<br>)          | Last         |
| 12)     | exceptions for this<br>employee.<br>Enter a <b>Comment.</b> (See<br>step #6 on page 9 of this<br>document) | Reportec<br>Date<br>03/17/201<br>03/18/201<br>03/19/201<br>03/20/201              | Wed<br>8/13<br>8.00<br>1 Time Si<br>4<br>4<br>4<br>4           | tatus<br>Status<br>Approved<br>Approved<br>Approved<br>Approved             | Thu<br>8/14<br>8.00 | Total Ti<br>6.00 RE<br>6.00 RE<br>3.00 RE<br>4.00 RE            | ne Reporting Co<br>:G<br>:G<br>:G<br>:G<br>:G           | Fri<br>8/15<br>8.0<br>I Pirst<br>de c<br>C<br>C<br>C<br>C<br>C<br>C<br>C<br>C<br>C<br>C<br>C<br>C<br>C<br>C<br>C<br>C<br>C<br>C<br>C | ■ 1-5 of 5 ■<br>omments<br>)<br>)<br>)<br>)     | Last         |
| 12)     | exceptions for this<br>employee.<br>Enter a <b>Comment.</b> (See<br>step #6 on page 9 of this<br>document) | Reported<br>Date<br>03/17/201<br>03/18/201<br>03/19/201<br>03/20/201<br>03/21/201 | Wed<br>8/13<br>8.00<br>1 Time St<br>4<br>4<br>4<br>4<br>4<br>4 | tatus<br>Status<br>Approved<br>Approved<br>Approved<br>Approved<br>Approved | Thu<br>8/14<br>8.00 | Total Ti<br>6.00 RE<br>6.00 RE<br>3.00 RE<br>4.00 RE<br>1.00 RE | ne Reporting Co<br>G<br>G<br>G<br>G<br>G<br>G<br>G<br>G | Fri<br>8/15<br>8.0<br>I Pirst<br>de c<br>C<br>C<br>C                                                                                 | ■ 1-5 of 5 ■ 0000000000000000000000000000000000 | Last         |
| 12)     | exceptions for this<br>employee.<br>Enter a <b>Comment.</b> (See<br>step #6 on page 9 of this<br>document) | Reported<br>Date<br>03/17/201<br>03/18/201<br>03/19/201<br>03/20/201<br>03/21/201 | Wed<br>8/13<br>8.00<br>1 Time St<br>4<br>4<br>4<br>4<br>4<br>4 | tatus<br>Status<br>Approved<br>Approved<br>Approved<br>Approved<br>Approved | Thu<br>8/14<br>8.00 | Total Ti<br>6.00 RE<br>6.00 RE<br>3.00 RE<br>4.00 RE<br>1.00 RE | ne Reporting Co<br>G<br>G<br>G<br>G<br>G<br>G<br>G<br>G | Fri<br>8/15<br>8.0<br>I Pirst<br>de c<br>C<br>C<br>C                                                                                 | ■ 1-5 of 5 ■ 0000000000000000000000000000000000 | Last         |

# F) How to run T&L Student Reported Hours Report

The Time and Labor module only allows you to view a student assistant at a time. In order to view all student's time, a Time and Labor report was created to show reported times during a specific pay period for a department ID or payable hours report. If you have more than 2-3 student assistants, you will want to run this report periodically to audit your student's time.

This report will include all active student workers who reported or have not reported their hours. To assist approvers to follow-up with student workers who may forgot to report their hours and check who have reported their hours.

The enhancement to the existing report, the result has four files. They are the Summary (existing report), Reported Time Details, Future Job Transactions and Active Positions Data Reports. These reports are intended to assist approvers in reviewing and approving hours in a timely matter.

**SDTL006\_XXXXXXXX\_1\_Summary** – the existing report with added data fields of Last Hire Date, Expected End Date, Term Date and Approver Name (reports to on position data). If the Approver Name is blank or incorrect, it will be best practice to submit request to HRIS to update the approver for the student position.

**SDTL006\_XXXXXXXX\_2\_Reported\_Time\_Details** – this file is useful for approvers to review and audit before approving the hours on timesheet. It contains the following data fields: Reported Date, Total Hours, Date Entered by Student, Last Person Updated, HR Status (active or inactive), Termination Date, Date Comments Entered and Comments.

#### Please note:

If students are terminated, you will not have access to approve their hours. It is best practice to approve the hours worked before submitting a Student Employment Authorization (SEA) form to terminate employment.

# Inactive Students with \*\*\* in the reported date field indicates hours reported past the termination date.

**SDTL006\_XXXXXXX\_3\_Future\_Job Transactions** – this file has the future job transactions processed by Payroll Services, it will be helpful to know what positions are ready for student assistants to enter their hours. The effective date is future dated from the pay period you entered on the run control page. For example, if you entered 7/30/2019. The file will return all the job transactions processed effective after 7/30/2019. The file will be blank if there's no future job transactions.

**SDTL006\_XXXXXXXX\_4\_Active\_Positions\_Data** – this file has a list of all active student assistants' positions within the department(s) you have access to. Reviewing the position data periodically and keeping the Approver Name current will help with timesheet approval. Use this file to select a valid position number for Student Employment Authorization (SEA) form submission. If any positions are no longer in use, it will be best practice to inactivate them by submitting a PAR form.

The steps to run the report is unchanged, the instruction is on the next page.

### *Navigation: Main Menu > Workforce Administration > SDSUReports > TL Student Reported Hours*

| Processing Steps                                                                                                    | Screenshots                                                                                                    |
|----------------------------------------------------------------------------------------------------|----------------------------------------------------------------------------------------------------|
| 1. Need Run Control ID,<br>create new or use<br>existing ID                                                                                                    | Option A – New user to PeopleSoft report, add a New Value tab<br>TL Student Reported Hours                                                                                                    |
| <b>A. Add a New Value tab</b> : if you<br>have never created a run control<br>before, a run Control ID must be<br>created before you can run the<br>report. Click on the Add a New<br>Value tab. Enter your initials and<br>click on Add                                           | Eind an Existing Value Run Control ID: bb Add                                                                                                    |
| <b>B. Find an Existing Value tab</b> : if<br>you already have created a Run<br>Control ID, click on <u>search</u> , if<br>there is more than one run<br>control, search results will<br>update below. Click on the<br>appropriate run control id, the<br>report page will display. | Option B - Find an Existing Value tab   I Student Reported Hours   Inter any information you have and click Search. Leave fields blank for a list of all values.   Ind an Existing Value   Add a New Value   Search Criteria   Case Sensitive  Search Search Search |

| 2. In order to run a report for specific pay period,          | TL Student Reported Hours                                                                                                    |
|---------------------------------------------------------------|----------------------------------------------------------------------------------------------------|
| you must enter the end date. Use the hyperlink                | Run Control ID: bb Report Manager Process Monitor                                                                                                    |
| to view the Payroll<br>Calendar for find the                  | Enter Pay Period End Date for the report                                                                                                    |
| correct end date.                                             | *Pay Period End Date: To find the Pay Period End Date, click here                                                                                                    |
|                                                               | Enter Department(s) ID:                                                                                                    |
| 3. Must enter a Department                                    | Personalize   Find   View All   [2]<br>  First 3 1 of                                                                                                    |
| view the department                                           | 1 🕑 Last                                                                                                    |
| name and select a                                             |                                                                                                    |
| Department ID.                                                | 🔜 Save 💽 Notify 💭 Update/Display                                                                                                    |
| 4. You have the option to                                     |                                                                                                    |
| insert more departments,                                      |                                                                                                    |
| click on the 🖽 to add                                         |                                                                                                    |
| more.                                                         |                                                                                                    |
| 5. Click Save (for future                                     | TL Student Reported Hours                                                                                                    |
| use) and click Run.                                           |                                                                                                    |
|                                                               | Run Control ID: bb Report Manager Process Monitor Run                                                                                                    |
| Continue on to Process<br>Scheduler Request page              |                                                                                                    |
| Scheduler Kequest pager                                       | Enter Pay Period End Date for the report                                                                                                    |
|                                                               | *Pay Period End Date: 08/01/2017 in <u>To find the Pay Period End Date, click here</u>                                                                                                    |
|                                                               | Enter Department(s) ID:                                                                                                    |
|                                                               | Personalize   Find   View All   2<br>First 1.2 of Must enter pay period end date,                                                                                                    |
|                                                               | 2 Dest department, click Save and Run.                                                                                                    |
|                                                               |                                                                                                    |
|                                                               | 2 68006 2 + -                                                                                                    |
|                                                               | Save Notify Update/Display                                                                                                    |
|                                                               |                                                                                                    |
| 6. On Process Scheduler                                       | Process Scheduler Request                                                                                                    |
| Request page, on Server                                       | Liser ID 802228369 Bun Control ID bb                                                                                                    |
| Name select PSUNX* and                                        |                                                                                                    |
| run control page, click on                                    | Server Name PSUNX Run Date 08/24/2017                                                                                                    |
| Process Monitor link.                                         | Time Zone                                                                                                    |
|                                                               | Process List                                                                                                    |
| The report type and                                           | Select beschpuon     Process name     Process rype     Type     Pointat     Distribution       Image: TL Student Hourly Report     SDTL006     SQR Report     Web ▼     PDF ▼     Distribution |
| Web and PDF. The other                                        |                                                                                                    |
| format is CSV and export                                      |                                                                                                    |
| the results to Excel                                          |                                                                                                    |
|                                                               |                                                                                                    |
|                                                               | OK Cancel                                                                                                    |
| *Selection of the server                                      | OK Cancel                                                                                                    |
| *Selection of the server<br>is required for the first<br>run. | OK Cancel                                                                                                    |
| *Selection of the server<br>is required for the first<br>run. | OK Cancel                                                                                                    |

| 7.  | On the Run Control ID                                 | Process List     Server List       View Process Request For     To be a finite of the server list                                             |                                                                     |                                                                       |  |  |
|-----|-------------------------------------------------------|----------------------------------------------------------------------------------------------------|---------------------------------------------------------------------|-----------------------------------------------------------------------|--|--|
|     | page, click on Process                                |                                                                                                    |                                                                     |                                                                       |  |  |
| -   |                                                       | User ID 802228369 Q Type Last I Days Refresh                                                                                                  |                                                                     |                                                                       |  |  |
| 8.  | The process name is<br>SDTL006, wait for the          | Run Status Distribution Statu                                                                                                    | s Save On Refresh                                                   | 1                                                                     |  |  |
|     | <b>Run Status/Distribution</b>                        | Process List                                                                                                    | Personalize   Find   V                                              | /iew All   💷   🔜 First 🕚 1-32 of 32 🛞 Last                            |  |  |
|     | Status to change to                                   | Select Instance Seq. Process Type Process                                                                                                    | Name User Run Date/Time                                             | Run Status Distribution Status Details                                |  |  |
|     | Success and Posted.                                   | E 532789 SQR Report SDTL00                                                                                                    | 6 802226369 08/24/2017 5.09                                         | 10PM PDT Success Posted Details                                       |  |  |
| 9.  | Click on the Details link,<br>click on View Log/Trace | Process Detail                                                                                                    |                                                                     |                                                                       |  |  |
|     | to view the PDF me.                                   | Process                                                                                                    |                                                                     |                                                                       |  |  |
|     |                                                       | Instance 532789<br>Name SDTL006                                                                                                    | Type SGR Report Description TL Student Hourly Report                |                                                                       |  |  |
|     |                                                       | Run Status Success Distrib                                                                                                    | ution Status Posted                                                 |                                                                       |  |  |
|     |                                                       | Run<br>Run Control ID, bh                                                                                                    | C Hold Request                                                      |                                                                       |  |  |
|     |                                                       | Location Server                                                                                                    | © Queue Request                                                     |                                                                       |  |  |
|     |                                                       | Server PSUNX<br>Recurrence                                                                                                    | Delete Request                                                      |                                                                       |  |  |
|     |                                                       | DataTima                                                                                                    | Actions                                                             | est                                                                   |  |  |
|     |                                                       | Bequest Created On 08/24/2017 5-13-43PM PDT                                                                                                   | Parameters Transfer                                                 |                                                                       |  |  |
|     |                                                       | Run Anytime After 08/24/2017 5:09:10PM PDT<br>Began Process At 08/24/2017 5:14 11PM PDT                                                       | Message Log<br>Batch Timings                                        |                                                                       |  |  |
|     |                                                       | Ended Process At 08/24/2017 5:14/30PM PDT                                                                                                    | View Log/Trace                                                      |                                                                       |  |  |
| 10. | Click on SDTL006.pdf link to                          | View Log/Trace                                                                                                    |                                                                     |                                                                       |  |  |
|     | view the report results.                              | Report                                                                                                    |                                                                     |                                                                       |  |  |
|     |                                                       | Report ID 207696                                                                                                    | Process Instance 532789                                             | Message Log                                                           |  |  |
|     |                                                       | Name SDTL006                                                                                                    | Process Type SQR R                                                  | eport                                                                 |  |  |
|     |                                                       | Run Status Success                                                                                                    |                                                                     |                                                                       |  |  |
|     |                                                       |                                                                                                    |                                                                     |                                                                       |  |  |
|     |                                                       | TL Student Hourly Report                                                                                                    |                                                                     |                                                                       |  |  |
|     |                                                       | Distribution Details                                                                                                    |                                                                     |                                                                       |  |  |
|     |                                                       | Distribution Node HSDPRD                                                                                                    | Expiration Date                                                     | 12/01/2017                                                            |  |  |
|     |                                                       | File List                                                                                                    |                                                                     |                                                                       |  |  |
|     |                                                       | Nome                                                                                                    | File Size (bytes)                                                   | Datetime Created                                                      |  |  |
|     |                                                       |                                                                                                    | 0,900                                                               | 08/24/2017 5:14:30.207426PM PD1                                       |  |  |
|     |                                                       | sdtl006_532789 out                                                                                                    | 711                                                                 | 08/24/2017 5:14:30:2074201101101                                      |  |  |
|     |                                                       | 04/000_002/00/04/                                                                                                    |                                                                     |                                                                       |  |  |
| 11. | The fields on the report                              | Report: SDTL006<br>Department:                                                                                                    | San Diego State University<br>Time and Labor Student Reported Hours | Fage 2<br>Pay Period End Date: 0801/2017                              |  |  |
|     | are the following:                                    | RedID EmplID-RCD Name                                                                                                    | Position Position Title                                             | Job Cd Hourly Rt Total Hours Calc Gross Status PP End Date            |  |  |
|     |                                                       |                                                                                                    | 10004684 Brdg Student Trne,On-                                      | 1875 51.20 \$ 537.60 Approved 08/01/2017<br>Sub-Total 51.20 \$ 537.60 |  |  |
| •   | Red ID                                                |                                                                                                    | 10004684 Brdg Student Trne, On-                                     | 1875 102.10 \$ 1.815.34 Approved 08/01/2017                           |  |  |
| •   | Emplid & Record                                       |                                                                                                    | 10004684 Brdg Student Trne, On-                                     | 1875 54.10 \$ 568.05 Approved 08/01/2017                              |  |  |
| •   | Name                                                  |                                                                                                    | 10004684 Brdg Student Trne, On-                                     | 1875 2.90 \$ 30.45 Need App 00/01/2017<br>Sub-Total 57.00 \$ 598.50   |  |  |
| •   | Position Number                                       |                                                                                                    | 10004684 Brdg Student Trne,On-                                      | 1875 25.30 \$ 265.65 Approved 08/01/2017<br>Sub-Total 25.30 \$ 265.65 |  |  |
| •   | Position Title (Working                               |                                                                                                    |                                                                     | TOTAL \$ 3,21700                                                      |  |  |
| •   | nuej<br>DentID                                        | Legend for Status Column                                                                                                    | noral                                                               |                                                                       |  |  |
| •   | Joh Code (Class Cada)                                 | NeedsApp-<br>pending approval, hours included in the subtotal.<br>Denied-<br>reported time is denied, best practice to enter comments for den | nial.                                                               |                                                                       |  |  |
| •   | Job Code (Class Code)                                 |                                                                                                    |                                                                     |                                                                       |  |  |
| •   | Hourly Rate                                           |                                                                                                    |                                                                     |                                                                       |  |  |
| •   | Total Hours                                           |                                                                                                    |                                                                     |                                                                       |  |  |
| •   | Calculated Gross (Total<br>Hours x Hourly Rate)       |                                                                                                    |                                                                     |                                                                       |  |  |
| •   | Status (Approved, Need                                |                                                                                                    |                                                                     |                                                                       |  |  |
| •   | Approved or Denied)                                   |                                                                                                    |                                                                     |                                                                       |  |  |
| •   | Pay Period End Date                                   |                                                                                                    |                                                                     |                                                                       |  |  |

#### G) How to run T&L Student Payable Hours Report

This report will include student workers who have reported hours and approved, transmitted to the State Controller's for payment.

#### Navigation: Main Menu > Workforce Administration > SDSUReports > TL Student Payable Hours

| Processing Steps                                                                                                    | Screenshots                                                                                                    |  |  |
|----------------------------------------------------------------------------------------------------|----------------------------------------------------------------------------------------------------|--|--|
| 1. Use an existing Run<br>Control ID you have<br>saved from the previous<br>report. It will have the<br>same Pay Period End<br>Date and Department<br>IDs.                                                                                          | Find an Existing Value tab     Favorites     Main Menu     Workforce Administration   SDSU Reports     TL Student Payable Hours   Enter any information you have and click Search. Leave fields blank for a list of all values.   Find an Existing Value     Add a New Value     Search Critteria   Search by: Run Control ID begins with bbb     Case Sensitive     Search   Advanced Search |  |  |
| 2. Change the data on the<br>Run Control page if you<br>want to run the report<br>for other Pay Period End<br>Date or by Emplid (s).                                                                                                    | By Department IDs sample TL Student Payable Hours Run Control ID: bb Report Manager Process Monitor Run                                                                                                    |  |  |
| 3. Must delete the Dept ID<br>if you are running the<br>report for a specific<br>Emplid or multiple<br>Emplids. Need to insert<br>a row to enter more<br>Emplids. This option is<br>to help review the<br>payable hours for a<br>specific employee. | Enter Pay Period End Date: 08/01/2017 IF<br>Pay Period End Date: 08/01/2017 IF<br>Enter ether Emplid(s) or Department(s) IC:<br>Personalize   Find   View All   IF<br>First 1 of 1<br>EmpliD 0 0 0 0 0 0 0 0 0 0 0 0 0 0 0 0 0 0 0                                                                                                    |  |  |
| 4. Click on Run once you<br>have updated your<br>selection. Continue on<br>to Process Scheduler<br>Request page.                                                                                                    | Student Payable Hours     Run Centrol ID: bb     Run Centrol ID: bb     Run Centrol ID: bb     Pay Period End Date for the report     Pay Period End Date: @001/2017 **        To find the Pay Period End Date, click here        Enter ether Emplid(s) or Department(s) D:                                                                                                    |  |  |

| 5. On Process Scheduler                                                                                                    | Process Scheduler Request                                                                                                    |
|----------------------------------------------------------------------------------------------------|----------------------------------------------------------------------------------------------------|
| Request page,                                                                                                    | User ID 802228369 Run Control ID bb                                                                                                    |
| Leave the Server Name     as PSUNX                                                                                           | Server Name PSUNX  Run Date 08/25/2017                                                                                                    |
| Type as Web                                                                                                    | Recurrence Run Time 2:17:21PM Reset to Current Date/Time                                                                                                    |
| Format as PDF                                                                                                    | Time Zone Q<br>Process List                                                                                                    |
| Click on OK.                                                                                                    | Select Description Process Name Process Type "Type "Format Distribution                                                                                         |
| Return to the Run                                                                                                    | IL Student Approval Report     SUI LUUS     SUR Report     Web     PDF     Pl     Pl                                                                            |
| Control ID page.                                                                                                    |                                                                                                    |
| The report type and<br>format is defaulted to<br>Web and PDF. The other<br>format is CSV and export<br>the results to Excel. | Cancel                                                                                                    |
| 6. On the Run Control ID                                                                                                    | To view the results                                                                                                    |
| page, click on Process                                                                                                    |                                                                                                    |
|                                                                                                    | Run Control ID: bb Report Manager Process Monitor Run                                                                                                    |
|                                                                                                    | Process Instance:632981                                                                                                    |
|                                                                                                    | Enter May Period End Date for the report                                                                                                    |
|                                                                                                    | Io find the Pay Period End Date, click here                                                                                                    |
|                                                                                                    | Enter either Emplid(s) or Department(s) ID:                                                                                                    |
|                                                                                                    | Personalize   Find   View All   🖾   Personalize   Find   View All   🖾     🔜 First 🕚 1 of 1   I 🐨 First 🕚 1-2 of                                                 |
|                                                                                                    | Empl ID OR Department                                                                                                    |
|                                                                                                    |                                                                                                    |
|                                                                                                    |                                                                                                    |
|                                                                                                    | Return to Search ENotify                                                                                                    |
|                                                                                                    |                                                                                                    |
| 7. The process name is<br>SDTL005, wait for the                                                                              |                                                                                                    |
| Run Status/Distribution<br>Status to change to                                                                               | View Process Request For                                                                                                    |
| Success and Posted.                                                                                                    | User ID 802228369 Q Type Last 1 Days Refresh                                                                                                    |
|                                                                                                    | Server Name Q Instance to                                                                                                    |
|                                                                                                    |                                                                                                    |
|                                                                                                    | Process List Personalize Find View All Seal First Tori Last Select Instance Seq. Process Type Process User Run Date/Time Run Status Status Distribution Details |
|                                                                                                    | S32991         SOR Report         SDIL005         B02228369         08/25/2017         2:27:04PM PDT         Success         Posted         Details             |
|                                                                                                    |                                                                                                    |
|                                                                                                    |                                                                                                    |
|                                                                                                    |                                                                                                    |
|                                                                                                    |                                                                                                    |
|                                                                                                    |                                                                                                    |
|                                                                                                    |                                                                                                    |
|                                                                                                    |                                                                                                    |
|                                                                                                    |                                                                                                    |
|                                                                                                    |                                                                                                    |

| 8. | Click on the Details link,<br>click on View Log/Trace | Process Detail                                                                     |                                                                                  |                                            |                                               |                       |                                |                        |
|----|-------------------------------------------------------|------------------------------------------------------------------------------------|----------------------------------------------------------------------------------|--------------------------------------------|-----------------------------------------------|-----------------------|--------------------------------|------------------------|
|    | to view the PDF file.                                 | Process                                                                            |                                                                                  |                                            |                                               |                       |                                |                        |
|    |                                                       | Instance 53                                                                        | 2981                                                                             |                                            | Type SQR Rep                                  | oort                  |                                |                        |
| •  | Click on SDTLOOF add link to                          | Name St                                                                            | DTL005                                                                           |                                            | Description TL Stude                          | nt Approval Repo      | ort                            |                        |
| 9. | Click on SDT LOOS.pdf link to                         | Run Status St                                                                      | ICCESS                                                                           | Distrib                                    | Lindate Process                               |                       |                                |                        |
|    | view the report results.                              | Run Control ID                                                                     | bh                                                                               |                                            | C Hold Request                                |                       |                                |                        |
|    |                                                       | Location                                                                           | Server                                                                           |                                            | © Queue Request                               |                       |                                |                        |
|    |                                                       | Server                                                                             | PSUNK                                                                            |                                            | Cancel Request                                |                       |                                |                        |
|    |                                                       | Recurrence                                                                         |                                                                                  |                                            | C Re-send Content                             | 3 )                   | © Restart Request              |                        |
|    |                                                       | Date/Time                                                                          |                                                                                  |                                            | Actions                                       |                       |                                |                        |
|    |                                                       | Request Creat                                                                      | d On 08/25/2017 2:27:05                                                          | PM PDT                                     | Parameters                                    | Transfer              |                                |                        |
|    |                                                       | Run Anytime<br>Began Proc<br>Ended Proc                                            | After 08/25/2017 2:27:04<br>ss At 08/25/2017 2:27:30<br>ss At 08/25/2017 2:27:40 | PM PDT<br>PM PDT<br>PM PDT                 | Message Log<br>Batch Timings<br>Mew Log/Trace |                       |                                |                        |
|    |                                                       | OK Cancel                                                                          |                                                                                  |                                            |                                               |                       |                                |                        |
|    |                                                       | View Log/Trace                                                                     |                                                                                  |                                            |                                               |                       |                                |                        |
|    |                                                       | Report                                                                             |                                                                                  |                                            |                                               |                       |                                |                        |
|    |                                                       | Report ID 207868                                                                   | Process Instan                                                                   | e 532981                                   | Mes                                           | ssage Log             |                                |                        |
|    |                                                       | Name SDTL005                                                                       | Process Ty                                                                       | pe SQR Re                                  | eport                                         |                       |                                |                        |
|    |                                                       | Run Status Success                                                                 | -                                                                                |                                            |                                               |                       |                                |                        |
|    |                                                       |                                                                                    |                                                                                  |                                            |                                               |                       |                                |                        |
|    |                                                       | TL Student Approval Report                                                         |                                                                                  |                                            |                                               |                       |                                |                        |
|    |                                                       | Distribution Details                                                               |                                                                                  |                                            |                                               |                       |                                |                        |
|    |                                                       | Distribution Node HSE                                                              | PRD Expirat                                                                      | ion Date                                   | 12/02/2017                                    |                       |                                |                        |
|    |                                                       | File List                                                                          |                                                                                  |                                            |                                               |                       |                                |                        |
|    |                                                       | Name                                                                               | File Si                                                                          | ze (bytes)                                 | Datetime Created                              |                       |                                |                        |
|    |                                                       | SDTL005.pdf                                                                        | 5,877                                                                            |                                            | 08/25/2017 2:27:40.4                          | 29120PM PDT           |                                |                        |
|    |                                                       | SQR_SDTL005_532981.log                                                             | 1,565                                                                            |                                            | 08/25/2017 2:27:40.4                          | 29120PM PDT           |                                |                        |
|    |                                                       | sdti005_532981.out                                                                 | 511                                                                              |                                            | 08/25/2017 2:27:40.4                          | 29120PM PD1           |                                |                        |
|    |                                                       | Distribute To                                                                      | *Di-r                                                                            | -lluution ID                               |                                               |                       |                                |                        |
|    |                                                       | Distribution ID Type                                                               | "Disi                                                                            | ribution ID                                |                                               |                       |                                |                        |
|    |                                                       | Return                                                                             | 802.                                                                             | 228309                                     |                                               |                       |                                |                        |
|    |                                                       | I                                                                                  |                                                                                  |                                            |                                               |                       |                                |                        |
| 10 | . The fields on the report                            |                                                                                    |                                                                                  | SanDiego Stat                              | e University                                  |                       |                                |                        |
|    | are the following:                                    | Report: SDTL005<br>Department:                                                     | -                                                                                | Time and Labor Stu                         | alent Payable Hours                           |                       | Page 1<br>Pay Period End Date: | 08/01/2017             |
|    | are the renormaly.                                    | RedID EmpIID-RCD Name                                                              | Position                                                                         | Position Title                             | Joi                                           | o Cal Hourly Rt Total | Hours Est. Gross Status I      | P End Date             |
|    |                                                       |                                                                                    | 10004684                                                                         | Brdg Student Trne,0                        | )n- 18                                        | 75                    | Transmitted 0                  | 8/01/2017              |
| •  | Red ID                                                |                                                                                    | 10004684<br>10004684                                                             | Brdg Student Trne,0<br>Brdg Student Trne,0 | 0n- 18<br>0n- 18                              | 75<br>75              | Transmitted 0<br>Transmitted 0 | 8/01/2017<br>8/01/2017 |
| -  | Emplid & Record                                       |                                                                                    | 10004684                                                                         | Brdg Student Trne,0                        | 0m- 18                                        | 15                    | Transmitted 0                  | 8/01/2017              |
| •  | Emplia & Record                                       |                                                                                    |                                                                                  |                                            |                                               | TOT                   | AL \$ 3,186.64                 |                        |
| •  | Name                                                  | Legend for Status Column                                                           |                                                                                  |                                            |                                               |                       |                                |                        |
| •  | Position Number                                       | App moved approved payable hours, pro<br>Transmitted transmitted to State Controll | cessed by Payroll S ervices .<br>er s Office for payment.                        |                                            |                                               |                       |                                |                        |
|    | Desition Title (Working                               |                                                                                    |                                                                                  |                                            |                                               |                       |                                |                        |
| •  | Title)                                                |                                                                                    |                                                                                  |                                            |                                               |                       |                                |                        |
| •  | DentID                                                |                                                                                    |                                                                                  |                                            |                                               |                       |                                |                        |
| •  |                                                       |                                                                                    |                                                                                  |                                            |                                               |                       |                                |                        |
| •  | Job Code (Class Code)                                 |                                                                                    |                                                                                  |                                            |                                               |                       |                                |                        |
| •  | Hourly Rate                                           |                                                                                    |                                                                                  |                                            |                                               |                       |                                |                        |
| •  | Total Hours                                           |                                                                                    |                                                                                  |                                            |                                               |                       |                                |                        |
| -  |                                                       |                                                                                    |                                                                                  |                                            |                                               |                       |                                |                        |
| •  | Estimated Gross (Total<br>Hours x Hourly Rate)        |                                                                                    |                                                                                  |                                            |                                               |                       |                                |                        |
| •  | Status (Approved or<br>Transmitted)                   |                                                                                    |                                                                                  |                                            |                                               |                       |                                |                        |
| •  | Pay Period End Date                                   |                                                                                    |                                                                                  |                                            |                                               |                       |                                |                        |
|    | -                                                     |                                                                                    |                                                                                  |                                            |                                               |                       |                                |                        |
|    |                                                       |                                                                                    |                                                                                  |                                            |                                               |                       |                                |                        |
|    |                                                       |                                                                                    |                                                                                  |                                            |                                               |                       |                                |                        |
|    |                                                       |                                                                                    |                                                                                  |                                            |                                               |                       |                                |                        |

## Time and Labor Student Employee Self-Service

Quick Overview of "To Do" and "Not to Do" with Timesheet

- Need your SDSUid and password to login to PeopleSoft to report your worked hours.
- Watch the Time and Labor Student Time Entry Training Video (7 minutes) and review the Business Process Guide. Here is the link: <u>https://sdsuedu.sharepoint.com/sites/BFA/HR/payroll/Pages/Time- and-Labor.aspx</u>
- If you have multiple jobs to select on your main timesheet page, please check with your manager/approver for the correct job to report your hours on.
- On the timesheet, **View By option is important when you are hired in the middle of a pay period:** You can select a time entry calendar by Day, Week or Time Period (month). Use the day or week option to enter your hours.
- Hours worked should be reported daily.
- Enter the total hours worked for each applicable date. All partial hours worked must be reported to the **tenths of an hour**. For example, worked 4 hours and 15 minutes entered 4.3 hours.

| Report Fractions of<br>Hours as<br>Tenths |     |  |  |
|-------------------------------------------|-----|--|--|
| Minutes Tenths                            |     |  |  |
| 1 - 6                                     | 0.1 |  |  |
| 7 - 12                                    | 0.2 |  |  |
| 13 - 18                                   | 0.3 |  |  |
| 19 - 24                                   | 0.4 |  |  |
| 25 - 30                                   | 0.5 |  |  |
| 31 - 36                                   | 0.6 |  |  |
| 37 - 42                                   | 0.7 |  |  |
| 43 - 48                                   | 0.8 |  |  |
| 49 - 54                                   | 0.9 |  |  |
| 55 - 60                                   | 1   |  |  |

- Do not enter **zeros** on any days that you did not worked. Zeros required approval.
- Do not enter hours in the future (i.e. next day or next week).
- Time for prior payroll cycles cannot be entered via self-service, and must submit a late paper timesheet to T&L Coordinator and required upper management approval.

If you have any questions or concerns regarding Time and Labor, please call your Payroll Services. Here is the link to find your Payroll Technician: https://sdsuedu.sharepoint.com/sites/BFA/HR/payroll/Pages/Payroll- Technician.aspx